# **Infinite Campus Parent Password Reset Instructions**

- Website: https://hawaii.infinitecampus.org/campus/portal/hawaii.jsp
- Apple or Android devices: Download Campus Student app District Name: Hawaii State drop down list select: Hawaii Click on Hawaii Department of Education

## STEP 1:

## Hawaii Department of Education

Log in to

| Campus Student |
|----------------|
| or             |
| Campus Parent  |
|                |

### STEP 2:

Hawaii Department of Education

| Login to Infinite Campus               |
|----------------------------------------|
| or                                     |
| Parent Username                        |
| Refer to your email                    |
| Password                               |
| Refer to your email                    |
| Log In                                 |
| Forgot Password? Forgot Username? Help |
| Log in to Campus Student               |
| or                                     |
| New User?                              |

#### STEP 3: Change Password

You are required to change your password. Please change your password now. Your password must be strong. Enter a series of characters or a two or three word phrase that

| Old Password               |
|----------------------------|
| Refer to your email        |
|                            |
| New Password               |
| Create your own password   |
|                            |
| 0%                         |
| Verify New Password        |
|                            |
| Re-enter your new password |
|                            |
| Log Off Save               |

includes letters, numbers, and special characters.

STEP 4:

You may or may not be asked to enter a "Security Email Address"

If you have any questions or need assistance please contact Waiakea High School Registrar's Office. Thank you.